## EDS sadaļas Maksājumi un nomaksas stāvoklis izmantošana

Jaunums!

|                                                                                                    | Pieslēdzies EDS, izmanto                                                                                                    | jot lietotāja vārdu un paroli,                                                                                                    | , Latvija.lv vai eParakstu.                                                                                                    |
|----------------------------------------------------------------------------------------------------|----------------------------------------------------------------------------------------------------|----------------------------------------------------------------------------------------------------|----------------------------------------------------------------------------------------------------|
|                                                                                                    | Uzņēmumu vadītājiem un s<br><i>Maksājumi un nomaksas</i><br>jautājumus.                                                                                                    | aimnieciskās darbības veicē<br><b>s stāvoklis tiem darbiniek</b>                                                                                                    | ējiem <b>jāpiešķir piekļuves tiesības sadaļai</b><br><b>ciem, kuri kārto grāmatvedības un finanšu</b>                                                                                                    |
|                                                                                                    |                                                                                                    |                                                                                                    |                                                                                                    |
|                                                                                                    | Atverot <b>Maksājumi un nomaksas stāvoklis</b> , pieejamas piecas sadaļas.                                                                                                    |                                                                                                    |                                                                                                    |
|                                                                                                    | VID ELEKTRONISKĀS                                                                                                    | DEKLARĒŠANAS SISTĒMA                                                                                                    |                                                                                                    |
|                                                                                                    | n Uz sākumu                                                                                                    | Nodokļu maksātājs: JURIDISKĀ PERSO                                                                                                    | DNA 56 (0000015600) 🛹 Mainīt                                                                                                    |
|                                                                                                    | Dokumenti                                                                                                    | Maksājumi un nomaksas                                                                                                    | stāvoklis                                                                                                    |
|                                                                                                    | 🖾 Sarakste ar VID                                                                                                    | Maksājumi par: JURIDISKĀ PERSONA                                                                                                    | .56 (0000015600) Izvēlēties citu                                                                                                    |
|                                                                                                    | Maksājumi un nomaksas stāvoklis                                                                                                    | Maksājumi Nodokli Saistība                                                                                                    | nas Maksājumu vēstura Nomaksas stāvoklis                                                                                                    |
|                                                                                                    | II Pārskati                                                                                                    |                                                                                                    |                                                                                                    |
|                                                                                                    |                                                                                                    | _                                                                                                    | _                                                                                                    |
| 1                                                                                                    | Sadaļā <b>Maksājumi</b> iespēja<br>un apskatīt vienoto informā<br>parādu/pārmaksu.<br>Aprēķinātie nākotnes maksā<br>mēņesī maksājamo summu                                                                                                    | ms veikt maksājumus<br>ciju par<br>ājumi rāda tuvākajā                                                                                                    | 3 Sadaļā <b>Saistības</b> attēlota informācija par<br>aprēķiniem, kuri veido kopējo parādu vai pārmaksu.<br>Saistības ir sakārtotas atbilstoši <i>FIFO</i> principam,<br>norādot, kāda būs iemaksas/nodokļu pārmaksas<br>izmantošanas kārtība pret saistībām.                                                                                                    |
|                                                                                                    |                                                                                                    |                                                                                                    |                                                                                                    |
|                                                                                                    | Šeit var veikt maksājumu u                                                                                                    | z vienoto nodokju                                                                                                    | Makaljumi Nodol§ Salstbas Makaljumu vesture Nomakaas stäveldis<br>SalstBas Aprekination                                                                                                    |
|                                                                                                    | Pārmaksas gadījumā infor                                                                                                    | mācija tiek atspogulota                                                                                                    | Veids         Dokumenta nr.         Periods         Aprélyatts ()<br>Samantais ()         mitodos<br>Samantais ()         mitodos Samantais ()         mitodos Samantais ()         mitodos Samantais ()         mitodos Samantais () <tht< th=""></tht<>                                       |
|                                                                                                    | ar zaļu krāsu.                                                                                                    |                                                                                                    | 01 81 2020         01 81 2020           IN avana makaljumu aprėlįna no saimnieciskās darbibas         69128203         01 01 2020         -61.78         0.00         0.0                                                                                                    |
|                                                                                                    | Parāda gadījumā informāc                                                                                                    | ija tiek atspoguļota                                                                                                    | Saldo ur. 01 01 2021 - Naudas sodi, ko urdiek Valats lenjemumu         24096710716/S1 2021/VID_UZL_N_SODI         0.01 02202         0.00         0.0           Mamerati lealdere (2006 g 1010)         0.11 02202         0.00         0.01         0.01                                                                                                    |
|                                                                                                    |                                                                                                    |                                                                                                    | Salo uz 01 01 2021 - Valsts sociália spórošinišanas obligitās         24096710716/S1 2021/SOC_APDROS_OBL_JEM         01 01 2020         201 / 41         0.00         0.0           iemākass         01 01 2021 - Valsts sociālijās por sēlaitās         24096710716/S1 2021/SOC_APDROS_OBL_JEM         01 01 2020         01 01 2020         0.00         0.00         0.00         0.00         0.00         0.00         0.00         0.00         0.00         0.00         0.00         0.00         0.00         0.00         0.00         0.00         0.00         0.00         0.00         0.00         0.00         0.00         0.00         0.00         0.00         0.00         0.00         0.00         0.00         0.00         0.00         0.00         0.00         0.00         0.00         0.00         0.00         0.00         0.00         0.00         0.00         0.00         0.00         0.00         0.00         0.00         0.00         0.00         0.00         0.00         0.00         0.00         0.00         0.00         0.00         0.00         0.00         0.00         0.00         0.00         0.00         0.00         0.00         0.00         0.00         0.00         0.00         0.00         0.00         0.00         0.00         0.00                                                                                                    |
| Ma                                                                                                    | laksājumi Nodokļi Saistības Maksāju<br>okļu maksātāja saistību un nodokļu aprēķi<br>Pārmaksa 376.83                                                                                                    | mu vēsture Nomaksas stāvoklis<br>ns uz 28.12.2020<br>Aprēķinātie nākotnes maksājumi ()                                                                                                    | 4 Sadaļā <b>Maksājumu vēsture</b> attēloti visi<br>maksājumi, kas veikti caur EDS.                                                                                                    |
|                                                                                                    |                                                                                                    |                                                                                                    |                                                                                                    |
| Sur                                                                                                    | mma Maksājuma mērķis                                                                                                    | Maksāt                                                                                                    | 5 Sadaļā <b>Nomaksas stāvoklis</b> pieejama saite uz<br><i>Transakciju pārskats (No 01.01.2021.)</i>                                                                                                    |
| Sur                                                                                                    | mma Maksājuma mērķis<br>Aaksājumi Nodokļi Saistības Maksāj                                                                                                    | Maksāt<br>imu vēsture Nomaksas stāvoklis                                                                                                    | 5 Sadajā <b>Nomaksas stāvoklis</b> pieejama saite uz<br><i>Transakciju pārskats (No 01.01.2021.)</i><br>Pārskatā var veikt atlasi pēc kritērijiem.                                                                                                    |
| Sur                                                                                                    | mma I Maksājuma mērķis<br>Aaksājumi Nodokļi Saistības Maksāj<br>dokļu maksātāja saistību un nodokļu aprēķ                                                                                                    | Maksāt<br>umu vēsture Nomaksas stāvoklis<br>ins uz 28.12.2020                                                                                                    | 5 Sadaļā <b>Nomaksas stāvoklis</b> pieejama saite uz<br><i>Transakciju pārskats (No 01.01.2021.)</i><br>Pārskatā var veikt atlasi pēc kritērijiem.<br>Transakciju pārskatā redzama visa informācija par<br>nodokļu nomaksas stāvokli, aprēķinātās summas,                                                                                                    |
| Sur<br>M                                                                                                    | mma Maksājuma mērķis<br>Aaksājumi Nodokļi Saistības Maksāj<br>dokļu maksātāja saistību un nodokļu aprēķ<br>Nodokļu par                                                                                                    | Maksāt<br>umu vēsture Nomaksas stāvoklis<br>ins uz 28.12.2020<br>ids 1140,54                                                                                                    | 5 Sadaļā <b>Nomaksas stāvoklis</b> pieejama saite uz<br><i>Transakciju pārskats (No 01.01.2021.)</i><br>Pārskatā var veikt atlasi pēc kritērijiem.<br>Transakciju pārskatā redzama visa informācija par<br>nodokļu nomaksas stāvokli, aprēķinātās summas,<br>nokavējuma naudas un maksājumi, kuri seguši<br>konkrētus aprēķinus                                                                                                    |
| Nod                                                                                                    | mma Maksājuma mērķis<br>Aaksājumi Nodokļi Saistības Maksāj<br>dokļu maksātāja saistību un nodokļu aprēķ<br>Nodokļu par                                                                                                    | Maksāt<br>umu vēsture Nomaksas stāvoklis<br>ins uz 28.12.2020<br>ids 1140,54<br>Maksē                                                                                                    | <ul> <li>Sadaļā Nomaksas stāvoklis pieejama saite uz<br/>Transakciju pārskats (No 01.01.2021.)</li> <li>Pārskatā var veikt atlasi pēc kritērijiem.</li> <li>Transakciju pārskatā redzama visa informācija par<br/>nodokļu nomaksas stāvokli, aprēķinātās summas,<br/>nokavējuma naudas un maksājumi, kuri seguši<br/>konkrētus aprēķinus.</li> <li>Pārskatā esošā informācija ir pieejama XML un API</li> </ul>                                                                                                    |
| Sur<br>Nod                                                                                                    | mma Maksājuma mērķis<br>Aaksājumi Nodokļi Saistības Maksāj<br>dokļu maksātāja saistību un nodokļu aprēķ<br>Nodokļu par<br>1140,54 Maksājuma mērķis                                                                                                    | Maksāt<br>umu vēsture Nomaksas stāvoklis<br>ins uz 28.12.2020<br>ids 1140,54<br>Maksā                                                                                                    | <ul> <li>Sadajā Nomaksas stāvoklis pieejama saite uz<br/>Transakciju pārskats (No 01.01.2021.)</li> <li>Pārskatā var veikt atlasi pēc kritērijiem.</li> <li>Transakciju pārskatā redzama visa informācija par<br/>nodokļu nomaksas stāvokli, aprēķinātās summas,<br/>nokavējuma naudas un maksājumi, kuri seguši<br/>konkrētus aprēķinus.</li> <li>Pārskatā esošā informācija ir pieejama XML un API.</li> </ul>                                                                                                    |
| Sur<br>Nod<br>Su                                                                                                    | mma I Maksājuma mērķis<br>Aaksājumi Nodokļi Saistības Maksāj<br>dokļu maksātāja saistību un nodokļu aprēķ<br>Nodokļu par<br>1140,54 Maksājuma mērķis<br>Sadaļā <b>Nodokļi</b> var redzēt i<br>nomaksas stāvokli sadalījum                                                                                                    | Maksāt<br>umu vēsture Nomaksas stāvoklis<br>ins uz 28.12.2020<br>āds 1140,54<br>Maksa<br>nformāciju par<br>nā pa nodokļu veidiem.                                                                                                    | <ul> <li>Sadaļā Nomaksas stāvoklis pieejama saite uz<br/>Transakciju pārskats (No 01.01.2021.)</li> <li>Pārskatā var veikt atlasi pēc kritērijiem.</li> <li>Transakciju pārskatā redzama visa informācija par<br/>nodokļu nomaksas stāvokli, aprēķinātās summas,<br/>nokavējuma naudas un maksājumi, kuri seguši<br/>konkrētus aprēķinus.</li> <li>Pārskatā esošā informācija ir pieejama XML un API.</li> <li>* Šo pārskatu iespējams apskatīt arī sadaļā Pārskati -<br/>Budžeta maksājumu un nomaksas stāvoklis un<br/>veiktie maksājumi.</li> </ul>                                                                                                    |
| Nod<br>Sur<br>Nod                                                                                                    | mma Maksājuma mērķis<br>Maksājumi Nodokļi Saistības Maksāj<br>dokļu maksātāja saistību un nodokļu aprēķ<br>Nodokļu par<br>1140,54 Maksājuma mērķis<br>Sadaļā <b>Nodokļi</b> var redzēt i<br>nomaksas stāvokli sadalījun                                                                                                    | Maksāt<br>umu vēsture Nomaksas stāvoklis<br>ins uz 28.12.2020<br>āds 1140,54<br>Maksz<br>Maksz<br>nformāciju par<br>nā pa nodokju veidiem.                                                                                                    | <ul> <li>Sadajā Nomaksas stāvoklis pieejama saite uz<br/>Transakciju pārskats (No 01.01.2021.)</li> <li>Pārskatā var veikt atlasi pēc kritērijiem.</li> <li>Transakciju pārskatā redzama visa informācija par<br/>nodokļu nomaksas stāvokli, aprēķinātās summas,<br/>nokavējuma naudas un maksājumi, kuri seguši<br/>konkrētus aprēķinus.</li> <li>Pārskatā esošā informācija ir pieejama XML un API.</li> <li>* Šo pārskatu iespējams apskatīt arī sadaļā Pārskati -<br/>Budžeta maksājumu un nomaksas stāvoklis un<br/>veiktie maksājumi.</li> </ul>                                                                                                    |
| Nod<br>Su<br>Su<br>Nod<br>Su<br>Su<br>Su<br>Su<br>Su                                                                                                    | mma Maksājuma mērķis<br>Aaksājumi Nodokļi Saistības Maksāj<br>tokļu maksātāja saistību un nodokļu aprēķ<br>Nodokļu par<br>Inta,54 Maksājuma mērķis<br>1140,54 Maksājuma mērķis<br>Sadaļā <b>Nodokļi</b> var redzēt i<br>nomaksas stāvokli sadalījun<br>sirmaksa:                                                                                                    | Maksāt<br>umu vēsture Nomaksas stāvoklis<br>ins uz 28.12.2020<br>āds 1140,54<br>Maksā<br>nformāciju par<br>nā pa nodokļu veidiem.                                                                                                    | <ul> <li>Sadaļā Nomaksas stāvoklis pieejama saite uz<br/>Transakciju pārskats (No 01.01.2021.)</li> <li>Pārskatā var veikt atlasi pēc kritērijiem.</li> <li>Transakciju pārskatā redzama visa informācija par<br/>nodokļu nomaksas stāvokli, aprēķinātās summas,<br/>nokavējuma naudas un maksājumi, kuri seguši<br/>konkrētus aprēķinus.</li> <li>Pārskatā esošā informācija ir pieejama XML un API.</li> <li>* Šo pārskatu iespējams apskatīt arī sadaļā Pārskati –<br/>Budžeta maksājumu un nomaksas stāvoklis un<br/>veiktie maksājumi.</li> </ul>                                                                                                    |
| Node<br>Pā<br>Matsāja<br>Nodokji                                                                                                    | mma Maksājuma mērķis<br>Maksājumi Nodokļi Saistības Maksāj<br>dokļu maksātāja saistību un nodokļu aprēķ<br>Nodokļu par<br>I140,54 Maksājuma mērķis<br>Sadaļā <b>Nodokļi</b> var redzēt i<br>nomaksas stāvokli sadalījum<br>irmaksa:                                                                                                    | Maksāt<br>umu vēsture Nomaksas stāvoklis<br>ins uz 28.12.2020<br>āds 1140,54<br>Maksz<br>nformāciju par<br>nā pa nodokļu veidiem.                                                                                                    | <ul> <li>Sadajā Nomaksas stāvoklis pieejama saite uz Transakciju pārskats (No 01.01.2021.)</li> <li>Pārskatā var veikt atlasi pēc kritērijiem.</li> <li>Transakciju pārskatā redzama visa informācija par nodokļu nomaksas stāvokli, aprēķinātās summas, nokavējuma naudas un maksājumi, kuri seguši konkrētus aprēķinus.</li> <li>Pārskatā esošā informācija ir pieejama XML un API.</li> <li>* Šo pārskatu iespējams apskatīt arī sadaļā Pārskati - Budžeta maksājumu un nomaksas stāvoklis un veiktie maksājumi.</li> <li>Maksājumi Nodokļi Saistības Maksājumu vēsture Nomaksas stāvoklis</li> </ul>                                                                                                    |
| Nodd<br>Sur<br>Sur<br>Sur<br>Pā<br>Makaļu<br>Veids<br>Veids<br>Veids                                                                                                    | mma Maksājuma mērķis<br>Aaksājumi Nodokļi Saistības Maksāji<br>sokļu maksātāja saistību un nodokļu aprēķ<br>Nodokļu par<br>1140,54 Maksājuma mērķis<br>Sadaļā <b>Nodokļi</b> var redzēt i<br>nomaksas stāvokli sadalījum<br>irmaksa:                                                                                                    | Maksāt         umu vēsture       Nomaksas stāvoklis         ins uz 28.12.2020         āds       1140,54         Maksāt         nformāciju par<br>nā pa nodokļu veidiem.         Paratsanna       Maksāt         Veida ()       Paratsuma         Noterformāciju par<br>nā pa nodokļu veidiem.                                                                                                    | <ul> <li>Sadajā Nomaksas stāvoklis pieejama saite uz<br/>Transakciju pārskats (No 01.01.2021.)</li> <li>Pārskatā var veikt atlasi pēc kritērijiem.</li> <li>Transakciju pārskatā redzama visa informācija par<br/>nodokļu nomaksas stāvokli, aprēķinātās summas,<br/>nokavējuma naudas un maksājumi, kuri seguši<br/>konkrētus aprēķinus.</li> <li>Pārskatā esošā informācija ir pieejama XML un API.</li> <li>* Šo pārskatu iespējams apskatīt arī sadaļā Pārskati -<br/>Budžeta maksājumu un nomaksas stāvoklis un<br/>veiktie maksājumi.</li> <li>Maksājumi Nodokļi Saistības Maksājumu vēsture Nomaksas stāvoklis</li> <li>Tansakciju pārskats (No 01 01 2021)</li> </ul>                                                                                                    |
| Nod<br>Sur<br>Nod<br>Su<br>Su<br>Su<br>Su<br>Su<br>Su<br>Matabiju<br>Nodelji<br>Visi pareje                                                                                                    | mma Maksājuma mērķis<br>Aaksājumi Nodokļi Saistības Maksāj<br>dokļu maksātāja saistību un nodokļu aprēķ<br>Nodokļu par<br>1140,54 Maksājuma mērķis<br>Sadaļā <b>Nodokļi</b> var redzēt i<br>nomaksas stāvokli sadalījum<br>armaksa:                                                                                                    | Maksāt           umu vēsture         Nomaksas stāvoklis           ins uz 28.12.2020         ins uz 28.12.2020           āds         1140,54           Maksz         Maksz           nformāciju par<br>nā pa nodokļu veidiem.           PMMS10, par<br>1296.87         206.87           206.87         206.97         0.00           206.97         206.97         0.00           206.97         206.97         0.00           206.97         206.97         0.00           206.97         206.97         0.00           206.97         206.97         0.00           206.97         206.97         0.00           206.97         206.97         0.00           206.97         206.97         0.00           206.97         206.97         0.00           206.97         206.97         0.00           206.97         206.97         0.00           206.97         206.97         0.00           206.97         206.97         0.00           206.97         206.97         0.00           206.97         0.00         0.00           103334         0.00         0.00                                          | 5 Sadaļā Nomaksas stāvoklis pieejama saite uz Transakciju pārskats (No 01.01.2021.)<br>Pārskatā var veikt atlasi pēc kritērijiem.<br>Transakciju pārskatā redzama visa informācija par nodokļu nomaksas stāvokli, aprēķinātās summas, nokavējuma naudas un maksājumi, kuri seguši konkrētus aprēķinus.<br>Pārskatā esošā informācija ir pieejama XML un API. * Šo pārskatu iespējams apskatīt arī sadaļā Pārskati - Budžeta maksājumu un nomaksas stāvoklis un veiktie maksājumi. Maksājumi Nodokļi Saistības Maksājumu vēsture Nomaksas stāvoklis Parskatā (No 01.01.2021) Parskata (No 01.01.2021) Parskata (No 01.01.2021)                       |
| Nod<br>Su<br>Su<br>Su<br>Su<br>Su<br>Pā<br>Makāju<br>Model<br>Veis<br>Model<br>Veis<br>Model<br>Veis<br>Model<br>Pā<br>Nodel<br>Pā<br>Nodel<br>Pā<br>Pā<br>Pā<br>Nodel<br>Pā<br>Nodel<br>Pā<br>Pā<br>Pā<br>Pā<br>Pā<br>Pā<br>Pā<br>Pā<br>Pā<br>Pā<br>Pā<br>Pā<br>Pā | mma Maksājuma mērķis<br>Alaksājumi Nodokļi Saistības Maksāji<br>sokļu maksātāja saistību un nodokļu aprēķ<br>Nodokļu par<br>inmma 1140,54 Maksājuma mērķis<br>Sadaļā <b>Nodokļi</b> var redzēt i<br>nomaksas stāvokli sadalījum<br>sirmaksa:                                                                                                    | Maksāt           umu vēsture         Nomaksas stāvoklis           ins uz 28.12.2020         ins uz 28.12.2020           ids         1140,54           Maksāt         Maksāt           nformāciju par<br>nā pa nodokļu veidiem.         Maksāt           Pietids ()<br>17296.27         2066.87         0.00         0.00           606.95         0.00         0.00         0.00           606.95         0.00         0.00         0.00           606.95         0.00         0.00         0.00           606.95         0.00         0.00         0.00           606.95         0.00         0.00         0.00           606.95         0.00         0.00         0.00           606.95         0.00         0.00         0.00           606.95         0.00         0.00         0.00           606.95         0.00         0.00         0.00           606.95         0.00         0.00         0.00           606.95         0.00         0.00         0.00           606.95         0.00         0.00         0.00           606.95         0.00         0.00         0.00           606.95         0.00 | 5 Sadaļā Nomaksas stāvoklis pieejama saite uz Transakciju pārskats (No 01.01.2021.)<br>Pārskatā var veikt atlasi pēc kritērijiem.<br>Transakciju pārskatā redzama visa informācija par nodokļu nomaksas stāvokli, aprēķinātās summas, nokavējuma naudas un maksājumi, kuri seguši konkrētus aprēķinus.<br>Pārskatā esošā informācija ir pieejama XML un API.<br>* Šo pārskatu iespējams apskatīt arī sadaļā Pārskati -<br>Budžeta maksājumu un nomaksas stāvoklis un veiktie maksājumi.          Maksājumi       Nodokļi       Saistības       Maksājumu vēsture       Nomaksas stāvoklis         Pārsakciju pārskats (No 01 01 2021)       Veikti = Tansakciju pārskats (No 01 01 2021)         Pārskats vīvi       Parskats (No 01 01 2021)         Parkati = Tansakciju pārskats (No 01 01 2021)       Saistības       Maksājumu vēsture                                                                                                    |
| Nod<br>Su<br>Su<br>Su<br>Su<br>Data<br>Notoki<br>Vida partie<br>Socialita a<br>Socialita a<br>Notoki<br>Socialita a<br>Socialita a<br>Socialita a<br>Notoki<br>Socialita a<br>Notoki<br>Notoki<br>Socialita a<br>Notoki<br>Socialita a<br>Notoki<br>Socialita<br>Notoki<br>Socialita a<br>Notoki<br>Socialita a<br>Notoki<br>Socialita<br>Notoki<br>Socialita<br>Socialita<br>S                                                                                                    | mma Maksājuma mērķis<br>Aaksājumi Nodokļi Saistības Maksāj<br>tokļu maksātāja saistību un nodokļu aprēķ<br>Nodokļu par<br>inma<br>1140,54 Maksājuma mērķis<br>Sadaļā <b>Nodokļi</b> var redzēt i<br>nomaksas stāvokli sadalījum<br>inmaksa:<br>m Nodi Bathe Makajumu vidus kondis<br>bi instana nodolis<br>aprofinālens izmakas<br>b                                      | Maksāt<br>umu vēsture Nomaksas stāvoklis<br>ins uz 28.12.2020<br>āds 1140,54<br>Maksā<br>mformāciju par<br>nā pa nodokļu veidiem.                                                                                                    | 5 Sadaļā Nomaksas stāvoklis pieejama saite uz Transakciju pārskats (No 01.01.2021.)<br>Pārskatā var veikt atlasi pēc kritērijiem.<br>Transakciju pārskatā redzama visa informācija par nodokļu nomaksas stāvokli, aprēķinātās summas, nokavējuma naudas un maksājumi, kuri seguši konkrētus aprēķinus.<br>Pārskatā esošā informācija ir pieejama XML un API.<br>* Šo pārskatu iespējams apskatīt arī sadaļā Pārskati - Budžeta maksājumu un nomaksas stāvoklis un veiktie maksājumi.          Maksājumi       Nodokļi       Saistības       Maksājumu vēsture       Nomaksas stāvoklis         Pārskata iesošā informācija ir pieejama XML un API.       * Šo pārskatu iespējams apskatīt arī sadaļā Pārskati - Budžeta maksājumu un nomaksas stāvoklis un veiktie maksājumi.         Maksājumi       Nodokļi       Saistības       Maksājumu vēsture       Nomaksas stāvoklis         Pieskats (No 01.01.2021)       Veiktie       Veiktie maksāju pieskats (No 01.01.2021)       Veiktie         Pieskat       Pieskat       Pieskats (No 01.01.2021)       Veiktie       Veiktie maksāju pieskats (No 01.01.2021)         Pieskat       Pieskat       Pieskats it       Ispense i Pieskata metes i Piesejaka metes at tie sejakā metes at tie sejakā |
| Nodd<br>Sul<br>Sul<br>Sul<br>Sul<br>Sul<br>Sul<br>Visit<br>Visit<br>Visit<br>Visit<br>Visit<br>Visit<br>Visit<br>Visit<br>Visit<br>Visit<br>Visit<br>Visit<br>Visit<br>Visit<br>Visit<br>Visit<br>Visit<br>Visit<br>Visit<br>Visit                                                                                                    | mma Maksājuma mērķis<br>Maksājumi Nodokļi Saistības Maksāji<br>dokļu maksātāja saistību un nodokļu aprēķ<br>Nodokļu par<br>1140,54 Maksājuma mērķis<br>Maksājuma mērķis<br>1140,54 Maksājuma mērķis<br>Sadaļā <b>Nodokļi</b> var redzēt i<br>nomaksas stāvokļi sadalījum<br>irmaksa:<br>maksas:<br>kontaksas nodolā<br>avērbas nodolā<br>avērbas nodolā<br>avērbas nodolā | Maksat           umu vēsture         Nomaksas stāvoklis           ins uz 28.12.2020                                                                                                    | 5 Sadajā Nomaksas stāvoklis pieejama saite uz Transakciju pārskats (No 01.01.2021.)<br>Pārskatā var veikt atlasi pēc kritērijiem.<br>Transakciju pārskatā redzama visa informācija par nodokļu nomaksas stāvokli, aprēķinātās summas, nokavējuma naudas un maksājumi, kuri seguši konkrētus aprēķinus.<br>Pārskatā esošā informācija ir pieejama XML un API. * Šo pārskatu iespējams apskatīt arī sadaļā Pārskati - Budžeta maksājumu un nomaksas stāvoklis un veiktie maksājumi. Maksājumi Nodokļi Saistības Maksājumu vēsture Nomaksas stāvoklis Parskatā (No 01.01.2021) Transakciju pārskats (No 01.01.2021) Edvarda ar VD Evants Pieklai - Taraskciju parkats (No 91.91.9221) Evants Evants Pieklai - Taraskciju parkats (No 91.91.9221) Evants Evants Evants Evants Evants Evants Evants Evants Evants Evants                                                                                                    |

Vairāk informācijas par vienoto nodokļu kontu www.vid.gov.lv sadaļā Vienotais nodokļu konts

alsts ieņēmumu dienests

NACIONĀLAIS ATTĪSTĪBAS PLĀNS 2020

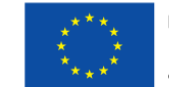

**EIROPAS SAVIENĪBA** Eiropas Reģionālās attīstības fonds